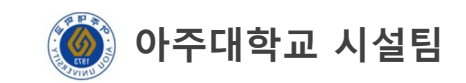

## 안전교육 수강방법

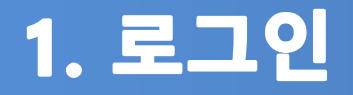

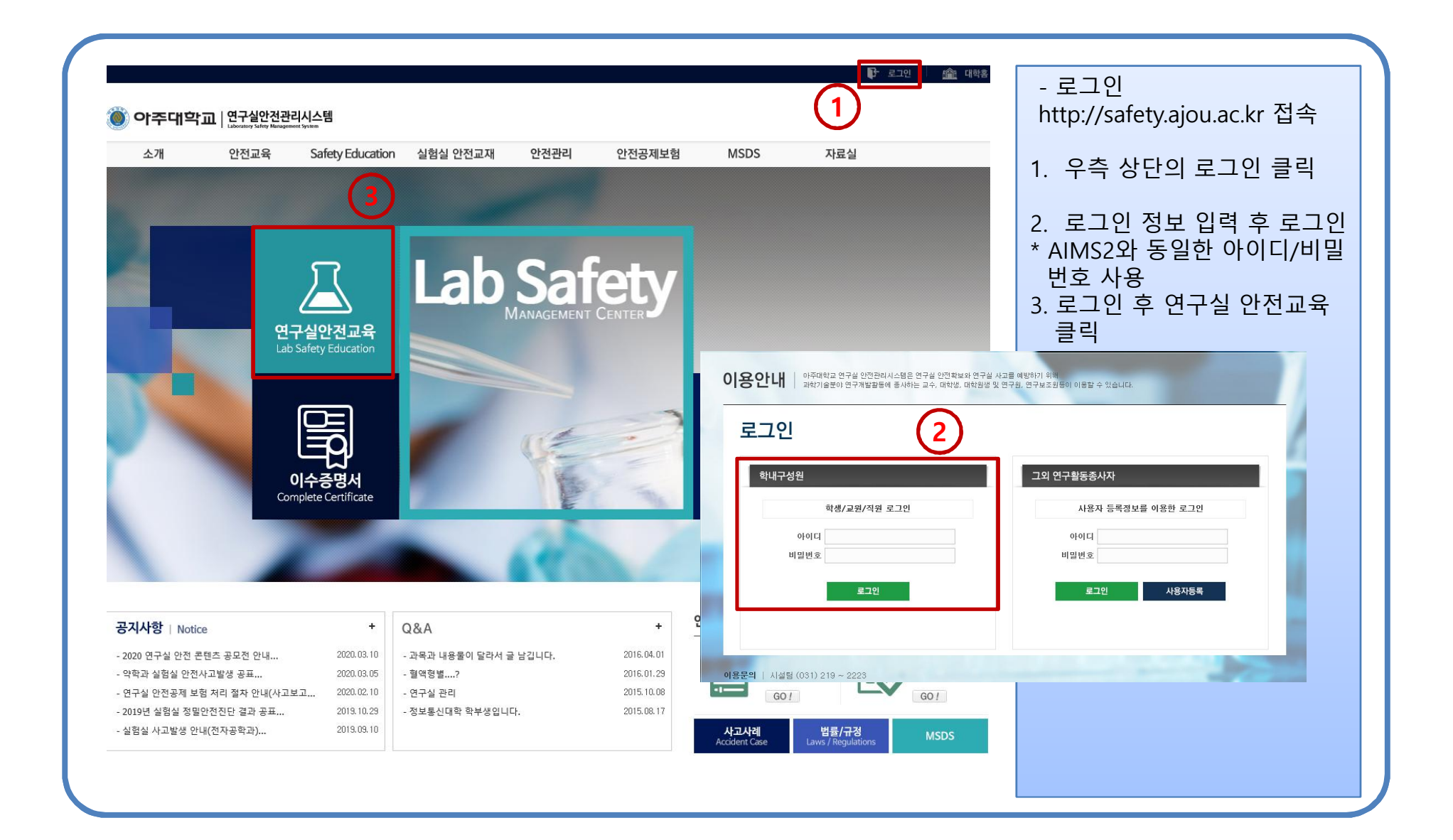

## 2. 연구실안전교육

| 소개 안    | 안전교육 Safet                                   | ty Education           | 실험실 안전교재  | 안전관리                     | 안전공제보 | 험    | MSDS     | ;         | 다료실       | - 안전교육 > 안전 강의실                   |
|---------|----------------------------------------------|------------------------|-----------|--------------------------|-------|------|----------|-----------|-----------|-----------------------------------|
|         |                                              |                        |           | -                        | a     | M    | AN A GEM | NT SYSTEM | Safety    | 1. 언어 선택 후 교육컨텐츠<br>오른쪽의 수강하기 클릭  |
| 서교요     | 오라이스                                         | 1778                   |           |                          |       |      | ,        |           |           | 2. 필수 1과목을 제외한 교육<br>간에 맞는 컨텐츠 선택 |
|         |                                              |                        |           |                          |       |      |          |           |           | - 3. 정해진 교육시간을 수강한                |
| 안전교육 안내 |                                              | 온라인 안전교육               | 과정 안내     | 후 평가하기 클릭하여 60점<br>이상 획득 |       |      |          |           |           |                                   |
| 소방안전교육  | 과정명                                          | 과정명 2020년 신규온라인 안전교육 🗸 |           |                          |       |      |          |           |           |                                   |
| 여그신아저규유 | 교육기간                                         | 2020.03.19 ~ 202       | 0, 05, 31 |                          |       |      |          |           |           |                                   |
| CTECCER | 과정구성                                         | 과정구성 총 2시간으로 구성        |           |                          |       |      |          |           |           | -                                 |
| 집합교육과정  | ● 신규교                                        | 1육 수강 현황               |           |                          |       |      |          |           |           |                                   |
| 이수증명서   | 교육진행상태 > 교육수강 ※ 신규교육 이수 시 해당 학기 정기교육이 인정됩니다. |                        |           |                          |       |      |          |           |           |                                   |
|         | 번호                                           |                        | 과목명(교육내용) |                          | 시간(분) | 인정시간 | 분류       | 과목변경      | 수강여부(수강일) |                                   |
|         | S 25                                         | 전보건 법령의 이해             |           |                          | 18    | 1    | 필수       | +         | 수강하기      |                                   |
|         | 1 만                                          |                        |           |                          |       |      |          |           |           |                                   |

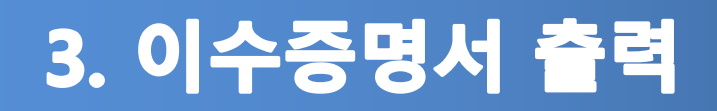

| 한전교육    | 이수증명서                                                     |            |      |               | - 안전교육 → 이수증명서                          |
|---------|-----------------------------------------------------------|------------|------|---------------|-----------------------------------------|
| 안전교육 안내 |                                                           |            |      |               | · 퍼ગ미페르 트리킹 후 신 ·                       |
| 논방안전교육  | 아저교육 이수 목록입니다 이수과정 서택 후 증명서를 축력하 수 있습니다                   |            |      |               | - · · · · · · · · · · · · · · · · · · · |
| 변구실안전교육 |                                                           |            |      | (2)           | 정을 선택 후 증명서출력                           |
| 리하고으고서  |                                                           |            |      |               | 글릭                                      |
| 10교육과영  | (총 32 건) 년도 전체 <b>·</b>                                   | 교육구분 전체    | ~    | 검색 증명서출력      |                                         |
| 비수증명서   | 교육종류 과정명                                                  | 이수일자       | 이수시간 | 이수번           |                                         |
|         | ☑ 신규 2020년 신규온라인 안전교육                                     | 2020.03.26 | 2    | 20200326_2894 |                                         |
|         | ·····································                     | 2020.03.19 | 6    | 20200319_2844 |                                         |
|         | Ø 연구실안전관리시스템 - Internet Explorer                          | 9,07.10    | 2    | 20200106_2638 |                                         |
|         | 아주대학교   연구실았전관리시스템                                        | 8.07.11    | 2    | 20180711_3224 |                                         |
|         |                                                           | 8. De. 1   | 2    | 20180410_3157 |                                         |
|         | 안전교육 이수증명서                                                | 7.10.16    | 1    |               |                                         |
|         | 교육생 정보                                                    |            |      |               |                                         |
|         | 성명 학(사)번 소속 사설팀                                           |            |      |               |                                         |
|         | ▶ 안전교육 이수정보                                               |            |      |               |                                         |
|         | 번호 교육구분 과정명 이수일자 이수시간 이수번                                 | £          |      |               |                                         |
|         | 1 신규 2020년 신규온라인 안전교육 2020.03.26 2 20200326_2<br>총 이수시간 2 | 9412       |      |               |                                         |
|         | 위와 같이 안전교육을 이수하였음을 증명한니다.                                 |            |      |               |                                         |
|         |                                                           |            |      |               |                                         |
|         | 2020년 03월 26일                                             |            |      |               |                                         |
|         | 아주대학교 촉자                                                  |            |      |               |                                         |
|         | 이 ㅜ 네 ㄱ ㅛ ㅇ [0]                                           |            |      |               |                                         |
|         |                                                           | ]          |      |               |                                         |